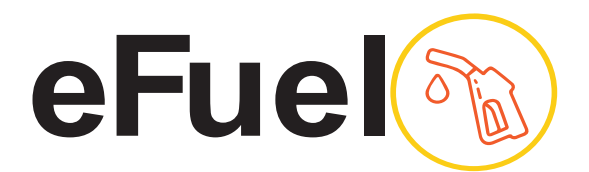

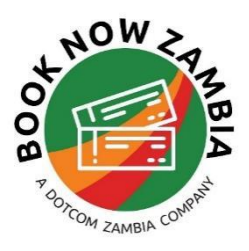

# **GETTING STARTED - E-FUEL**

eFuel is an automated payment solution that allows motorists to pay for their fuel electronically .Your fuel card is used to make cashless payments at any of the participating filing stations. eFuel is a product within our ePass solutions. Additional products include:

- eTolls connect your eToll Cards to your account to make cashless payments at Toll Plazas.
- Roadside Assistance- Access affordable roadside assistance service that is ready to respond to your needs 24/7.

### Step 1: Registration

To sign up for eFuel for your fleet of vehicles - go to our website www.epass.co.zm and on the home page- Go to the 'Register Now' Section and click on Register under eFuel Fleet.

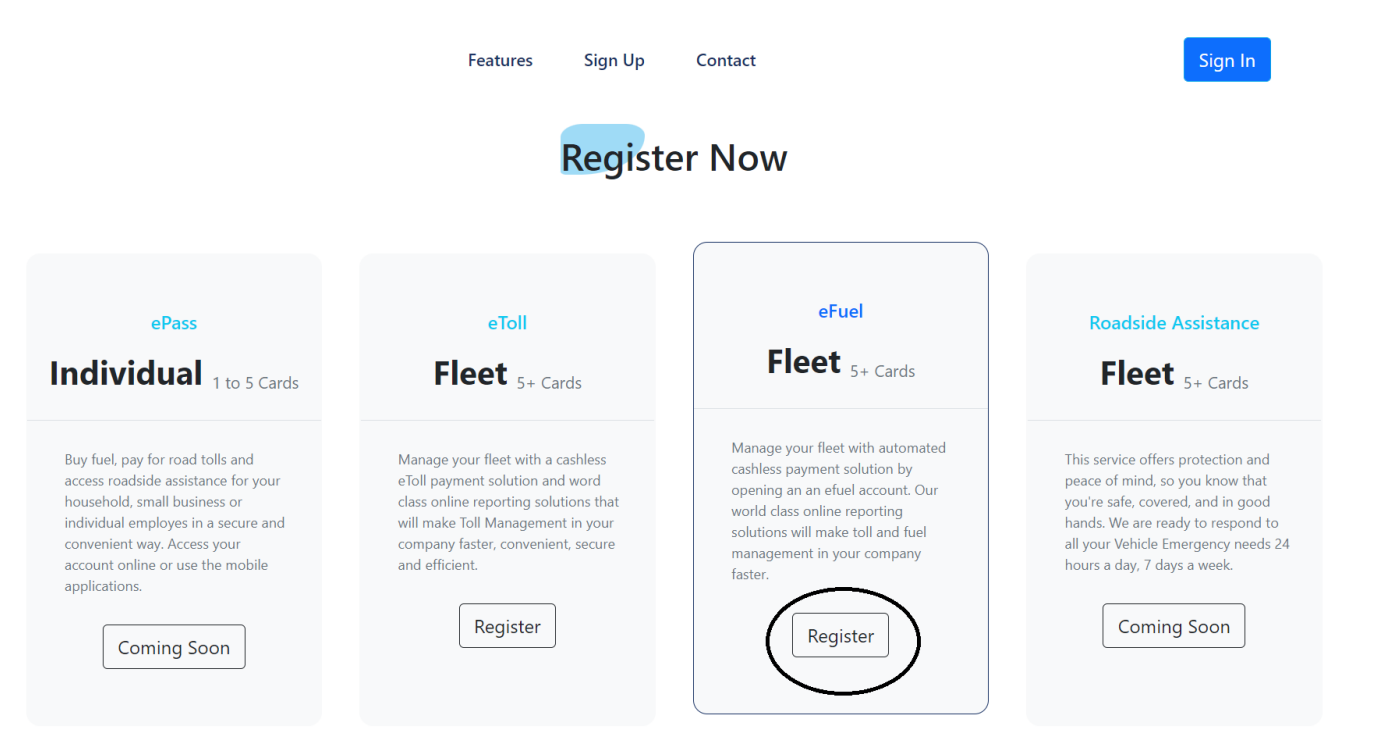

Complete the registration form and a member of the operations team will contact you when your account is set up and provide you with your login credentials.

### Step 2.: Card Management.

Cards can be ordered through your eFuel account. Please order cards from your preferred service station (you may pick more than one provider). You may either pick up your cards at one of our designated offices, or you can have it delivered to your location, for an extra charge. Before your new cards are activated and delivered, an

initial payment must be made into your eFuel account (see section 3 on re-charging your account)

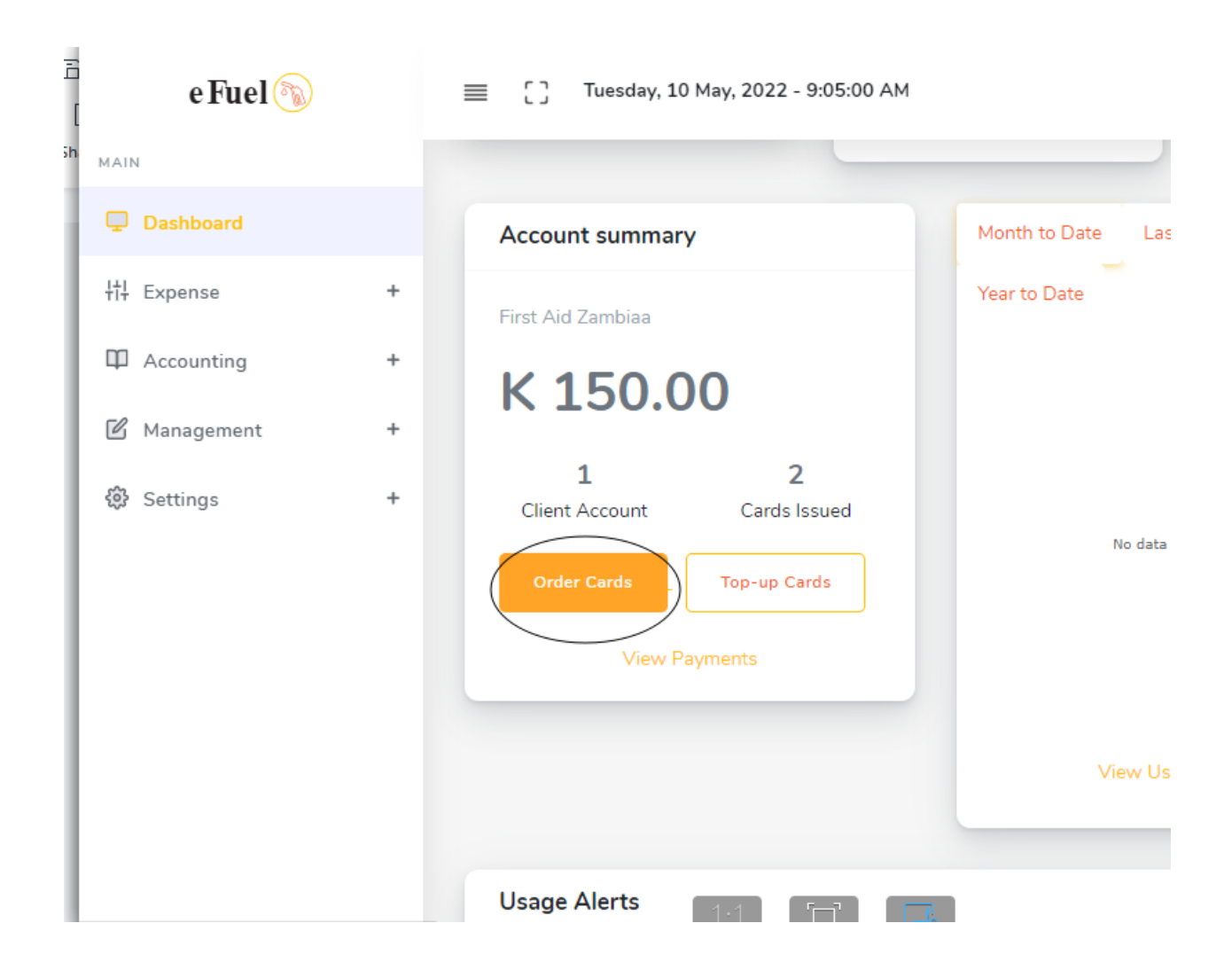

## Step 3: Recharging Your MASTER account

Your eFuel Account is pre-paid. Payments can be made through Book Now Zambia Ltd by cheque, cash deposit or electronic bank transfer to :

Account Name : BOOK NOW ZAMBIA LIMITED Account: Number: 62560754931 (ZMW) Bank Name : First National Bank (FNB) Branch Number 260014 ( Acacia Park)

Please reference your company name and/or invoice number. Once your MASTER balance account has been credited, you can click on the 'Top-up Card' option appearing on your dash board to allocate funds to each fuel card. Each time you allocate funds to a fuel card (the CARD balance), the corresponding amount will be debited from your MASTER balance.

| Copy CSV Print Excel PDF |          |                        |              |                |           |        |    |
|--------------------------|----------|------------------------|--------------|----------------|-----------|--------|----|
| FUNDS:                   | K 150.00 |                        |              |                |           |        |    |
| # 11                     | Card #   | Vehicle Registration # | Card Balance | Pending Top-up |           |        | î  |
| 2                        | 0002     | BBB2221                | 50           | 7.00           | How much? | Top-up |    |
|                          |          |                        |              | 30.00          | How much? | qu-qoT |    |
|                          |          |                        |              | 20.00          | How much? | Top-   | up |

When your MASTER balance runs low- you will need to make a payment to top up your account via the payment details referenced above.

### Step 4 :Using your Fuel Card

When you get to a fuel station, give your electronic Card to the service Attendant there. They will quickly swipe it and return it with your receipt which can be kept for reference purposes. The receipt will have the remaining CARD balance on the fuel card.

Every transaction paid is deducted from your CARD balance. Your CARD balance and transaction can be seen in your online account- though do note this occurs 24hrs or longer after the fact.

When your CARD balance is low, the card can be topped up again by the administrator using from the MASTER card balance.

### Step 5 : Account Management

Your account can be accessed and used to manage reports on our web portal www.epass.co.zm. Access your account to check your balance, top up your account, view your transaction history as well as view and export your receipts.

CARD account balances can also be obtained from the service attendant of the fuel company that issued the card.

For any assistance, our wonderful staff is here to help!! Contact our Service Centre on +260962281630 or email <u>info@booknowzambia.com</u>

LIVICE STATION POS 00131 Terminal 00042 --- PAYMENT RECEIPT ---CUSTOMER Ticket # 0004200189 Operator Card 1172003270 SHIFT 0004200001 05/05/22 16:20:12 -----00320 Client # 1172003405 Card # ALG 2043 12000 Odometer ----- SALE DETAILS -----39.00 Diesel L 25.64 Price/Litres ZMW 1000.00 Paid -- CARD CURRENCY BAL. --Open Bal ZMW 1000.00 Sale Value 1000.00 PAID Close Bal ZMW 0.00 CARD CURRENCY LIMIT --Kwacha/MONTH 10000.00 Limit 9000.00 Available You were served by:

harvey

Welcome to eFuel